### 8.9 HRMS Step by Step Guide Spring Semester LOA (LWOP) Contract - Workforce Administration Module 9 Pay 9 and 9 Pay 12

**Overview:** This guide provides steps to use for setting up contract pay faculty for Spring Semester Leave of Absence Without Pay (LOA). Leaves of Absence are not entered into the system as part of the faculty salary upload process.

A contract employee cannot be put on Leave of Absence Without Pay (LOA) in the middle of a pay period. The effective date of the leave must be equal to the first day of the pay period or **must be entered** *after* **payroll is run for the applicable pay period**. Likewise, the employee cannot be returned from LOA in the middle of a pay period.

In version 8.9, Oracle/PeopleSoft has changed the name of Administer Workforce to Workforce Administration.

Note: The screen shots used in this guide may not be representative of your access.

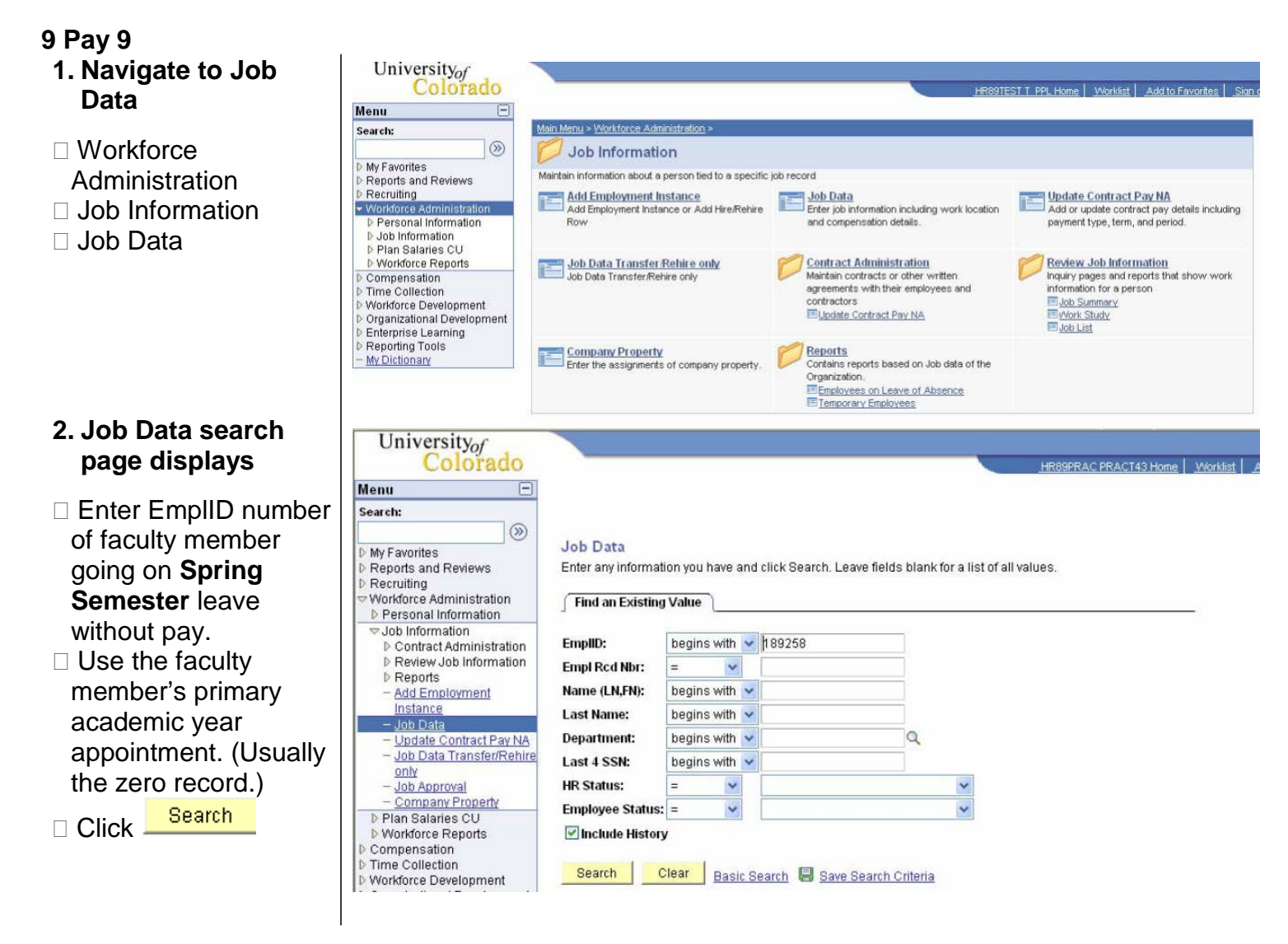

# 3. Work Location page displays

□ Click Imes to insert a row

#### 4. New Row displays

Enter effective date of the leave. Date must be equal to first day of a pay period Enter Action of Pay Rate Change and Reason of Contract Pay Adjustment (CRG)

| Work Location             | formation <u>P</u> ayroll | Compensation               | Employment <u>I</u> r | formation      |                              |                           |
|---------------------------|---------------------------|----------------------------|-----------------------|----------------|------------------------------|---------------------------|
| 📳 Save) 🔍 Return to Searc | oh) (∔≣Nextin List) (†≣P  | revious in List) 🕏 Refresh | æ                     | Update/Display | <sup>2目</sup> Include Histor | y                         |
| Sense, Less               | EMP                       |                            | ID:                   | 189258         | Empl Ro                      | :d #: 0                   |
| Work Location             |                           |                            |                       | <u>Find</u> Vi | iew All Firs                 | st 🖪 1 of 2 🕨 <u>Last</u> |
| HR Status:                | Active E                  | mpl Status: Active         |                       |                |                              | + -                       |
| *Effective Date:          | 09/01/2007 🛐 S            | equence: 📃 🔲               | Job Notes             |                |                              |                           |
| Action / Reason:          | Hire                      | MIR Q                      | New Hire              |                |                              | Future                    |
| Position Number:          | 00647770                  | Professor                  |                       | Position Entry | Date:                        | 09/01/2007                |
| Regulatory Region:        | USA                       | United States              |                       | Position Data  |                              | 00/01/2001                |
| Company:                  | CU                        | University of Colorado     |                       | Appointment E  | nd Date:                     |                           |
| Business Unit:            | UCOLO                     | University of Colorado     |                       |                |                              |                           |
| Department:               | 10261                     | School of Education        |                       | Department En  | try Date:                    | 09/01/2007                |
| Location:                 | 1EDUC                     | Education Bldg             |                       |                |                              |                           |
| Establishment ID:         | CU                        | University of Colorado     |                       |                |                              |                           |
| Last Updated by: PRAC     | T01 PRACT01               | Last Upd DtT               | m: 02/20/20           | 107 12:41:21PM | Date Create                  | ed: 02/22/2007            |
| Save Return to Sea        | arch 🔄 Notify 📻           | Previous tab 🔁 Next tab    | 🗘 Refresh             |                | Dpdate/D                     | isplay 🖉 Include          |
| Work Location Job In      | formation <u>P</u> ayroll | <u>Compensation</u>        | Employment <u>I</u> r | nformation     |                              |                           |
| 🔜 Save) 🔍 Return to Searc | sh) (∔≣Nextin List) (↑≣P  | revious in List)(参Refresh) | (Ž                    | Update/Display | 2 Include Histor             | <u>y</u> )                |
| Sense, Less               | EMP                       |                            | ID:                   | 189258         | Empl Ro                      | :d #: 0                   |
| Work Location             |                           |                            |                       | Find V         | iew All Firs                 | st 🗹 1 of 3 🕩 Last        |
| HR Status:                | Active E                  | mpl Status: Active         |                       |                |                              | + -                       |
| *Effective Date:          | 01/01/2008 🕫 S            | equence: 📃 🔲               | Job Notes             |                |                              |                           |
| Action / Reason:          | Pay Rate Change           | CRG 🔍                      | Contract Pay          | Adjustment     |                              |                           |
|                           |                           |                            |                       |                |                              | Future                    |
| Position Number:          | 00647770                  | Professor                  |                       | Position Entry | Date:                        | 01/01/2008                |
| Regulatory Region:        | USA                       | United States              |                       | Position Data  |                              |                           |
| Company:                  | CU                        | University of Colorado     |                       | Appointment E  | nd Date:                     |                           |
| Business Unit:            | UCOLO                     | University of Colorado     |                       |                |                              |                           |
| Department:               | 10261                     | School of Education        |                       | Department En  | try Date:                    | 01/01/2008                |
| Location:                 | 1EDUC                     | Education Bldg             |                       |                |                              |                           |
| Establishment ID:         | CU                        | University of Colorado     |                       |                |                              |                           |
|                           |                           |                            |                       |                |                              |                           |
| Last Updated by: PRAC     | T01 PRACT01               | Last Upd DtT               | m: 02/20/20           | 107 12:41:21PM | Date Create                  | ed: 02/23/2007            |

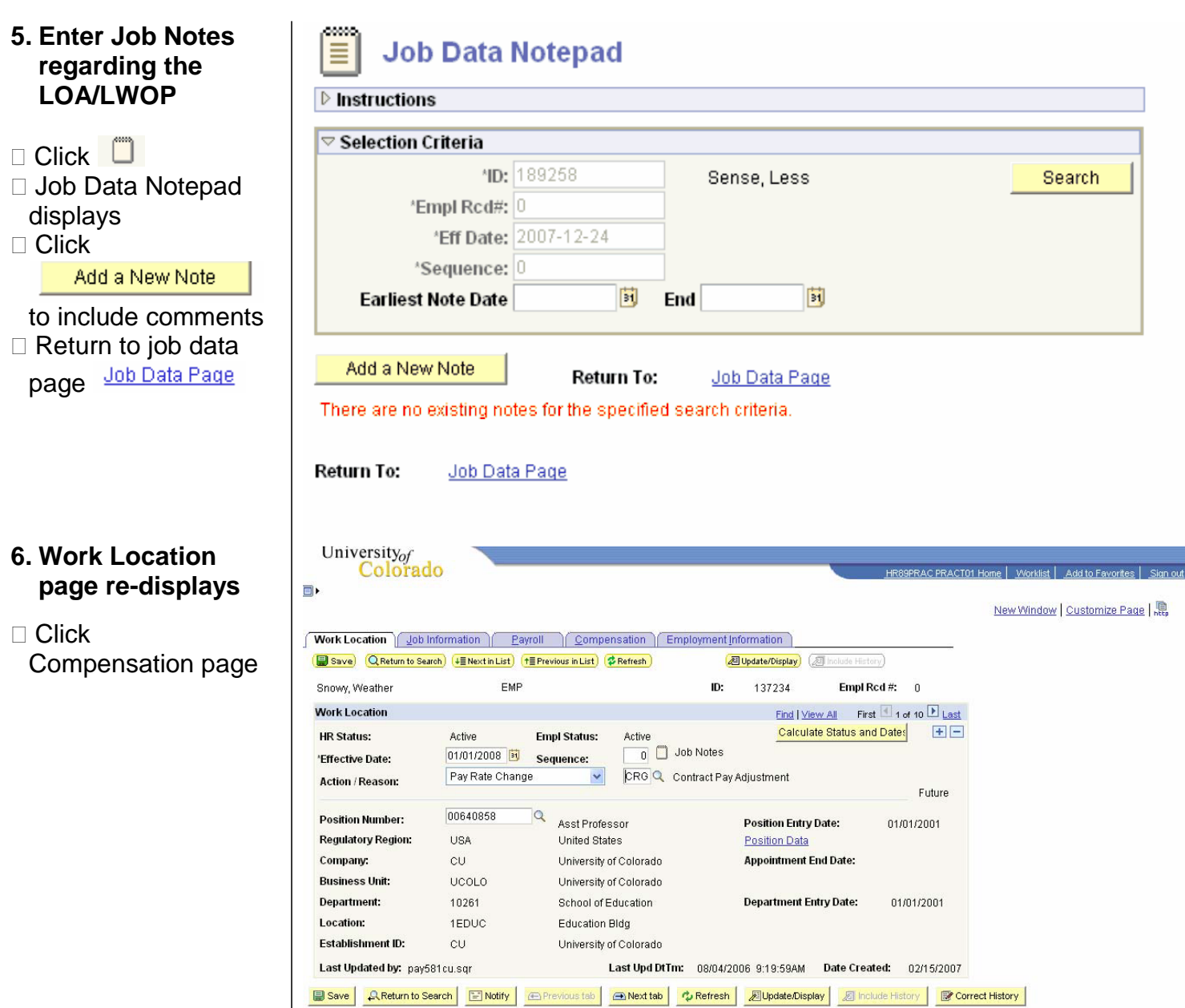

Work Location | Job Information | Payroll | Compensation | Employment Information

#### 7. Compensation page displays

- Verify Compensation Frequency = 'C'
- Calculate new total compensation amount based on employee's leave date
- Example: employee's academic year salary is \$70,710. Divide AY salary by 2 and enter in Comp Rate field. This is the new total contract amount

□ Click

#### Calculate Compensation

- Click
- 8. 9 Pay 9 Contract Pay page displays
- Page may already have data
- Insert a row and enter effective date equal to 1<sup>st</sup> day of contract period.
- Enter Contract Pay Type of pay over 9 months
- Payment Term defaults to Pay Over Contract
- Override Contract
   Begin and End
   Dates
- Begin Date will be 9/1/XX
- End Date will be last day of pay period for which you're entering the change

Click –

| Colorado                                                                    |                                            |                                     |                                                                                                    |                     | 11 Home   Marklist   Add to Fourites       |
|-----------------------------------------------------------------------------|--------------------------------------------|-------------------------------------|----------------------------------------------------------------------------------------------------|---------------------|--------------------------------------------|
| Colorado                                                                    |                                            |                                     |                                                                                                    | ROSPRAC PRACTU      | <u>) Home   Worklist   Add to Pavontes</u> |
|                                                                             |                                            |                                     |                                                                                                    |                     | New Window Customize Pac                   |
| Mork Location Job Inform                                                    | ation <u>Payroll</u> Compensat             | tion Employment Information         | )                                                                                                    |                     |                                            |
| 🚽 Save) 🔍 Return to Search) (                                               | ∔≣ Next in List) (†≣ Previous in List) 💋 R | efresh 🧖 Update/Dis                 | play) (21 Include History)                                                                                                    | 100                 |                                            |
| Snowy, Weather                                                              | EMP                                        | ID: 13723                           | 4 Empl Rcd #                                                                                                    | f: 0                |                                            |
| ompensation                                                                 |                                            | Find                                | I View All First 1                                                                                                    | of 10 🕨 Last        |                                            |
| Effective Date: 01/01/2<br>Action / Reason: Pay Rt (                        | 2008 Sequence: 1<br>Chg Contract Pay Adj   | D DJob ApprState<br>Notes Appr/Reje | us Proposed 02<br>ct                                                                                                    | 1/15/2007<br>Future |                                            |
| Compensation Summary<br>Base Compensation Rate:<br>Total Compensation Rate: | 70,710.000000                              | 'Frequency: C                       | Contract Co                                                                                                    | intract Pay         |                                            |
| Salary Administration Plan:<br>Job Code: 1103 Asst                          | 110 Grade: 000<br>Professor Percent        | Star<br>of Time: 100.00 FTE:        | adard Hours: 40.0<br>1.00000                                                                                                    | 0                   |                                            |
| Comparative Information                                                     |                                            |                                     |                                                                                                    |                     |                                            |
| Change Amount:                                                              | 0.000000                                   | USD Contract                        |                                                                                                    |                     |                                            |
| Change Percent:                                                             | 0.000                                      |                                     |                                                                                                    |                     |                                            |
| Pay Rates                                                                   |                                            |                                     |                                                                                                    |                     |                                            |
| Annual                                                                      | 70,710.000000 USD                          | Daily                               | US                                                                                                    | D                   |                                            |
| Monthly                                                                     | 5,892.500000 USD                           | Hourly                              | 33.995192 US                                                                                                    | D                   |                                            |
| Pay Components                                                              |                                            | Customize                           | <u>Find</u>   🔠 🛛 First 🗹 1                                                                                                    | of 1 🕑 Last         |                                            |
| 1 4 1 3                                                                     |                                            |                                     |                                                                                                    |                     |                                            |
| Amounts                                                                     |                                            | Press and a second                  | Constant of the local division of the local division of the local |                     |                                            |
| Amounts                                                                     | Seg Comp Rate                              | Currency                            | Frequency                                                                                                    |                     |                                            |

🗑 Save 🛛 🔍 Return to Search 🔄 Notify 🕐 Previous tab 🔿 Next tab 🍫 Refresh 🖉 Update Display 🖉 Include History 🕼 Correct History

#### Contract Pay

| ontract Information   |                       |                              | <u>Find</u>   View All | First 🔨 1 of 1 🕑 La |
|-----------------------|-----------------------|------------------------------|------------------------|---------------------|
| 'Effective Date:      | 01/01/2008 🛐          |                              |                        | +                   |
| Contract Pay Type:    | Faculty AY Pay Over 9 | ) Months 🛛 🔽                 | View Contra            | act Actuals         |
| 'Payment Term:        | Pay Over Contract     | ~                            |                        |                     |
|                       |                       |                              |                        |                     |
|                       |                       |                              |                        |                     |
|                       |                       |                              |                        |                     |
| *Contract Begin Date: | 09/01/2007 🛐          | *Contract End Date:          | 01/31/2008             | D                   |
| contract begin bate.  | 00/01/2007            |                              | 01/21/2000             |                     |
| Payment Begin Date:   | 09/01/2007            | Payment End Date:            | 01/31/2008             |                     |
| Actual Start Date:    | 09/01/2007            | Actual Contract End<br>Date: | 01/31/2008             |                     |
|                       |                       | Dator                        |                        |                     |
| OK Cancel             | Refresh               |                              |                        |                     |

- 9. System returns to Compensation page
- □ Review and **Save**
- Contract has been adjusted to cover only the period employee has actually worked
- Leave of Absence must still be recorded

10. Leave of Absence Without Pay row cannot be entered until payroll has been processed for the month in which employee is receiving his/her final pay

 Example: payroll processes on January 22. Leave
 Without Pay row may be entered anytime after January 23 but not before. A future dated row, entered prior to monthly payroll processing, will not prevent the employee from being paid in full for that month

|                                                                                                    |                                                                                                    |                                                                                                    |                                                                                                    |                                                            |                                                                                                    | New Winc                                                                                       | <u>iow</u> Customi                           | <u>ze Paqe</u>   N                       |
|----------------------------------------------------------------------------------------------------|----------------------------------------------------------------------------------------------------|----------------------------------------------------------------------------------------------------|----------------------------------------------------------------------------------------------------|------------------------------------------------------------|----------------------------------------------------------------------------------------------------|------------------------------------------------------------------------------------------------|----------------------------------------------|------------------------------------------|
| ork Location                                                                                                    | on <u>P</u> ayroll Col                                                                                                    | npensation Em                                                                                                    | ployment Information                                                                                                    | 1                                                          |                                                                                                    |                                                                                                |                                              |                                          |
| Save) QReturn to Search                                                                                                    | Next in List) (†≣ Previous in Li                                                                                                    | ist) 💈 Refresh                                                                                                    | 2 Update/Disp                                                                                                    | play) (Z Include I                                         | History                                                                                                    |                                                                                                |                                              |                                          |
| iowy, Weather                                                                                                    | EMP                                                                                                    |                                                                                                    | ID: 13723                                                                                                    | 4 Em                                                       | pl Rcd #: 0                                                                                                    |                                                                                                |                                              |                                          |
| npensation                                                                                                    |                                                                                                    |                                                                                                    | Find                                                                                                    | <u>View All</u> Fir                                        | rst 🕙 1 of 10 🕑 <u>Last</u>                                                                                                    |                                                                                                |                                              |                                          |
| ffective Date: 01/01/20                                                                                                    | )8 Sequenc                                                                                                    | ce: 0 🗍                                                                                                    | Job Appr Statu                                                                                                    | IS Proposed                                                | 02/15/2007                                                                                                    |                                                                                                |                                              |                                          |
| ction / Reason: Pay Rt Ch                                                                                                    | g Contract                                                                                                    | Pay Adjustment                                                                                                    | Appr/Reje                                                                                                    | ct                                                         | Fishing                                                                                                    |                                                                                                |                                              |                                          |
|                                                                                                    |                                                                                                    |                                                                                                    |                                                                                                    |                                                            | Future                                                                                                    |                                                                                                |                                              |                                          |
| ompensation Summary                                                                                                    | 70 740 00000                                                                                                    |                                                                                                    | *Fraguancy:                                                                                                    | Contract                                                   | Contract Pay                                                                                                    |                                                                                                |                                              |                                          |
| otal Compensation Rate:                                                                                                    |                                                                                                    |                                                                                                    | i oquonoy.                                                                                                    |                                                            |                                                                                                    |                                                                                                |                                              |                                          |
| alary Administration Plan: 1                                                                                                    | 10 Grade: 000                                                                                                    |                                                                                                    | Stan                                                                                                    | idard Hours:                                               | 40.00                                                                                                    |                                                                                                |                                              |                                          |
| ob Code: 1103 Asst P                                                                                                    | rofessor                                                                                                    | Percent of Time:                                                                                                    | 100.00 FTE:                                                                                                    |                                                            | 1.000000                                                                                                    |                                                                                                |                                              |                                          |
| omparative Information                                                                                                    |                                                                                                    |                                                                                                    |                                                                                                    |                                                            |                                                                                                    |                                                                                                |                                              |                                          |
| Change Amount:                                                                                                    | 0.0                                                                                                    | 100000 <b>5</b> USD (                                                                                                    | Contract                                                                                                    |                                                            |                                                                                                    |                                                                                                |                                              |                                          |
| Change Percent:                                                                                                    | 0.0                                                                                                    | 00                                                                                                    |                                                                                                    |                                                            |                                                                                                    |                                                                                                |                                              |                                          |
| ay Rates                                                                                                    |                                                                                                    |                                                                                                    |                                                                                                    |                                                            |                                                                                                    |                                                                                                |                                              |                                          |
| Annual                                                                                                    | 70,710.000000 USD                                                                                                    | Daily                                                                                                    |                                                                                                    |                                                            | USD                                                                                                    |                                                                                                |                                              |                                          |
| Monthly                                                                                                    | 5,892.500000 USD                                                                                                    | Hourt                                                                                                    | У                                                                                                    | 33.9951                                                    | 92 USD                                                                                                    |                                                                                                |                                              |                                          |
| ay Components                                                                                                    |                                                                                                    |                                                                                                    | Customize                                                                                                    | <u>Find</u>   🛄 Fir                                        | st 🔄 1 of 1 🕒 Last                                                                                                    |                                                                                                |                                              |                                          |
| *Rate Code                                                                                                    | Seq Comp Rate                                                                                                    | 100 C                                                                                                    | Currency                                                                                                    | Frequency                                                  |                                                                                                    |                                                                                                |                                              |                                          |
| 1 BASEC Q                                                                                                    | 0 35,355.0                                                                                                    | 00000 👮                                                                                                    | USD                                                                                                    | С                                                          | + -                                                                                                    |                                                                                                |                                              |                                          |
| Calculate Compensation                                                                                                    | Notify Previous t                                                                                                    | ab 🕘 Next tab                                                                                                    | 🏷 Refresh 📔 🔊 Upda                                                                                                    | te/Display                                                 | Include History                                                                                                    | orrect History                                                                                 |                                              |                                          |
| Calculate Compensation                                                                                                    | Notify Previous t                                                                                                    | ab 🔿 Next tab 📔<br>Payroll 💦 Ccc                                                                                                    | r¢Refresh   ⊉Upda                                                                                                    | te/Display                                                 | Include History   🕑 C                                                                                                    | correct History                                                                                |                                              |                                          |
| Calculate Compensation<br>Save A Return to Search                                                                                                    | S Notify C Previous t<br>Information E<br>aroh) (+≣Next in List)                                                                                                    | ab (                                                                                                    | ♥Refresh   ⊉Upda                                                                                                    | te/Display   🔊<br>Employmen                                | Include History RC                                                                                                    | correct History                                                                                | story)                                       |                                          |
| Calculate Compensation<br>Save A Return to Search<br>Vork Location Job<br>Save Return to Se<br>Sense, Less                                                                                                    | Notify Previous t                                                                                                    | ab Previous in Li                                                                                                    | ♥ Refresh │                                                                                                    | te/Display   🔎<br>Employmer<br>ID:                         | Include History Ref<br>It Information<br>(20 Update/Display)<br>189258                                                                                                    | orrect History                                                                                 | story)                                       | 0                                        |
| Calculate Compensation<br>Save A Return to Search<br>Vork Location Job<br>Save Q Return to Se<br>Sense, Less<br>Vork Location                                                                                                    | Notify Previous t<br>Information <u>E</u><br>arch) (∔≣ Next in List)<br>EM                                                                                                    | ab   @ Next tab  <br> ayroll   <u>C</u> c<br>  <b>†≣ Previous in Li</b><br>P                                                                                                    | ♥ Refresh   ⊉Upda<br>Impensation )<br>st) (Ø Refresh)                                                                                                    | te⁄Display   🖉<br>Employmer<br>ID:                         | Include History RC<br>It Information<br>Dupdate/Display<br>189258<br>Find                                                                                                    | (2) Include Hi<br>Empl                                                                         | story)<br>I Rcd #:<br>First 【 1 σ            | 0<br>f 4 🕨 L <u>c</u>                    |
| Calculate Compensation<br>Save & Return to Search<br>Vork Location double<br>Save @ Return to Se<br>Sense, Less<br>Vork Location<br>HR Status:                                                                                                    | Notify @ Previous t<br>Information E<br>Naroh (+ Next in List)<br>EM<br>Active                                                                                                   | ab ANX tab<br>2 ayroll<br>1 CC<br>1 Previous in Li<br>P<br>Empl Statu                                                                                                    | Refresh Dupda                                                                                                    | teDispley 2                                                | Include History C C<br>t Information<br>(@Update/Display)<br>: 189258<br>Find                                                                                                    | iorrect History<br>(곈 Include Hi<br>Empl<br>View All                                           | story)<br>I Rcd #:<br>First ◀ 1 o            | 0<br>f 4 🕨 🛓                             |
| Calculate Compensation<br>Save A Return to Search<br>Vork Location Job<br>Save Q Return to Se<br>Sense, Less<br>Vork Location<br>HR Status:                                                                                                    | Notify Previous t<br>Information E<br>arch 4≣NextinList<br>EM<br>Active                                                                                                    | ab Alext tab Alext tab Ale | Refresh Dupda                                                                                                    | tepDisplay 2                                               | Include History CC<br>It Information<br>(@Update/Display)<br>: 189258<br>Find                                                                                                    | iorrect History                                                                                | story)<br>I Rcd #:<br>First ◀ 1 ơ            | 0<br>f 4 🕨 🛃                             |
| Calculate Compensation Save A Return to Search Vork Location Job Save Q Return to Se Sanse, Less Vork Location HR Status: Effective Date:                                                                                                    | Notify Previous t<br>Information E<br>arch + Next in List<br>EM<br>Active<br>01/24/2008                                                                                          | ab Alext tab<br>2ayroll Ccc<br>(1=Previous in Li<br>P<br>Empl Statu<br>Sequence:                                                                                                    | Refresh Dupda                                                                                                    | teoDisplay 2                                               | Include History CC<br>It Information<br>(@Update/Display)<br>: 189258<br>Find                                                                                                    | iorrect History                                                                                | story)<br>I Rcd #:<br>First ◀ 1 ơ            | 0<br>f 4 🕨 🛌                             |
| Calculate Compensation Save A Return to Search Save Q Return to Search Sanse, Less Vork Location HR Status: Effective Date: Action / Reason:                                                                                                    | Notify Previous t<br>Information E<br>arch) (+= Next in List)<br>EM<br>Active<br>01/24/2008<br>Leave of Abse                                                                     | ab Rext tab<br>P<br>Empl Statu<br>Sequence:<br>nce                                                                                                    | Refresh Dupda                                                                                                    | terDisplay 2<br>Employmer<br>ID:<br>Job Notes<br>Education | Include History                                                                                                    | iorrect History                                                                                | story)<br>IRcd #:<br>First                   | 0<br>f 4 🕨 🛃                             |
| Calculate Compensation Save A Return to Search Save Q Return to Search Sanse, Less Vork Location HR Status: Effective Date: Action / Reason:                                                                                                    | Notify Previous t<br>Information E<br>arch += Next in List<br>EM<br>Active<br>01/24/2008 =<br>Leave of Abse                                                                      | ab Previous in Li<br>P<br>Empl Statu<br>Sequence:                                                                                                    | Refresh Dupda                                                                                                    | teoDisplay 2<br>Employmer<br>ID:<br>Job Notes<br>Education | Include History                                                                                                    | iorrect History                                                                                | story)<br>IRcd #:<br>First ◀ 1 o             | 0<br>f 4 🕨 😭                             |
| Calculate Compensation Save Q Return to Search Vork Location Q book Save Q Return to Se Sanse, Less Vork Location HR Status: Effective Date: Action / Reason: Last Date Worked:                                                                                   | Notify Previous t<br>Information E<br>arch Image Internation E<br>Active<br>01/24/2008 Image Internation<br>Leave of Abse<br>01/23/2008                                          | ab P<br>Empl Statu<br>Sequence:<br>nce                                                                                                    | © Refresh Dupda                                                                                                    | terDisplay 2<br>Employmen<br>ID:<br>Job Notes<br>Education | Include History CC<br>It Information<br>CUpdate/Display<br>: 189258<br>Find<br>Expected Ref                                                                                                    | iorrect History                                                                                | story)<br>IRcd #:<br>First ◀ 1 o             | 0<br>f 4 🕨 🚅<br>Future                   |
| Calculate Compensation Save QReturn to Search Save QReturn to Search Save QReturn to Search Save QReturn to Search Save QReturn to Search Return to Search HR Status: Effective Date: Action / Reason: Last Date Worked: Position Number:                         | Notify Previous t<br>Information F<br>aroh 4 Next in List<br>EM<br>Active<br>01/24/2008 Active<br>01/23/2008<br>00647770                                                         | ab ANEXT Tab<br>2ayroll Co<br>1= Previous in Li<br>P<br>Empl Statu<br>Sequence:<br>nce                                                                                                    | © Refresh Dupda                                                                                                    | teDisplay 2<br>Employmen<br>ID:<br>Job Notes<br>Education  | Include History<br>It Information<br>(2) Update/Display<br>: 189258<br>Find<br>Expected Ref<br>Desition Entity                                                                                                    | orrect History<br>(التقا المداسط Hi<br>Empi<br>الالتعبير All                                   | story)<br>IRcd #:<br>First 1 o               | 0<br>f 4 🕨 🚅<br>Future                   |
| Calculate Compensation Save QReturn to Search Vork Location Q b Save Q Return to Se Sanse, Less Vork Location HR Status: Effective Date: Action / Reason: Last Date Worked: Position Number: Regulatory Perior:                                                   | Notify Previous t<br>Information F<br>arch 4 Next in List<br>EM<br>Active<br>01/24/2008 Active<br>01/23/2008<br>00647770<br>LISA                                                 | ab Next tab                                                                                                    | © Refresh Dupda                                                                                                    | teDisplay 2<br>Employmer<br>ID:<br>Job Notes<br>Education  | Include History C C<br>It Information<br>C Update/Display<br>: 189258<br>Find<br>Expected Ref<br>Position Entit<br>Position Dat                                                                                                    | orrect History<br>(کا include Hi<br>Empi<br>ا کافیند All<br>ا کافیند ا                         | story)<br>I Rcd #:<br>First 1 o<br>01/01.    | 0<br>f 4 🕨 🚅<br>Future                   |
| Calculate Compensation Save Q Return to Search Vork Location Q b Save Q Return to Se Sanse, Less Vork Location HR Status: Effective Date: Action / Reason: Last Date Worked: Position Number: Regulatory Region: Company                                          | Notify Previous t<br>Information E<br>aroh (+=Next in List)<br>EM<br>Active<br>01/24/2008<br>Leave of Abse<br>01/23/2008<br>00647770<br>USA                                      | ab Next tab                                                                                                    | © Refresh Dupda                                                                                                    | teDispley 2<br>Employmer<br>ID:<br>Job Notes<br>Education  | Include History CC<br>It Information<br>(@Update/Display)<br>: 189258<br>Find<br>Expected Ref<br>Position Entr<br>Position Dat                                                                                                    | اریک<br>ریک<br>ایمان<br>ایک<br>ایک<br>ایک<br>ایک<br>ایک<br>ایک<br>ایک<br>ایک<br>ایک<br>ایک     | story)<br>I Rcd #:<br>First 1 o<br>01/01.    | 0<br>F 4 🕨 🛌<br>Future                   |
| Calculate Compensation Save Q Return to Search Vork Location Q b Save Q Return to Se Sanse, Less Vork Location HR Status: Effective Date: Action / Reason: Last Date Worked: Position Number: Regulatory Region: Company:                                         | Notify @ Previous t<br>Information E<br>aroh (+ Next in List)<br>EM<br>Active<br>01/24/2008<br>Leave of Abse<br>01/23/2008<br>00647770<br>USA<br>CU                              | ab Next tab<br>Cayroll Cc<br>T=Previous in Li<br>P<br>Empl Statu<br>Sequence:<br>nce<br>Profes<br>United<br>Univer                                                                                                    | Refresh Dupda<br>propensation (<br>st) Refresh<br>is: Leave of<br>Absence<br>0 1<br>EDU Q<br>isor<br>States<br>sity of Colorado                                                                                                    | teDispley 2<br>Employmer<br>ID:<br>Job Notes<br>Education  | Include History CC<br>It Information<br>COMPART<br>It Information<br>It Information<br>I | turn Date:<br>a<br>t End Date:                                                                 | story)<br>I Rcd #:<br>First ◀ 1 o<br>01/01.  | 0<br>f 4 🕨 🛌<br>Future<br>(2008          |
| Calculate Compensation Save Q Return to Search Vork Location Q abo Save Q Return to Se Sanse, Less Vork Location HR Status: Effective Date: Action / Reason: Last Date Worked: Position Number: Regulatory Region: Company: Business Unit:                        | Notify @ Previous t<br>Information E<br>aroh (+=Next in List)<br>EM<br>Active<br>01/24/2008<br>Leave of Abse<br>01/23/2008<br>00647770<br>USA<br>CU<br>UCOLO                     | ab Rext tab<br>Payroll C<br>T=Previous in Li<br>P<br>Empl Statu<br>Sequence:<br>nce<br>Profes<br>United<br>Univer<br>Univer                                                                                                    | Refresh Dupda<br>propensation (<br>st) Refresh<br>is: Leave of<br>Absence<br>0 1<br>EDU Q<br>sor<br>States<br>sity of Colorado<br>sity of Colorado                                                                                                    | teDispley 2<br>Employmer<br>ID:<br>Job Notes<br>Education  | Include History                                                                                                    | iorrect History                                                                                | story)<br>I Rcd #:<br>First 🕙 1 or           | 0<br>f 4 🕨 🞑<br>Future                   |
| Calculate Compensation Save Q Return to Search Vork Location Q b Save Q Return to Se Sanse, Less Vork Location HR Status: Effective Date: Action / Reason: Last Date Worked: Position Number: Regulatory Region: Company: Business Unit: Department:              | Notify Previous t<br>Information E<br>arch + Next in List<br>EM<br>Active<br>01/24/2008<br>Leave of Abse<br>01/23/2008<br>00647770<br>USA<br>CU<br>UCOLO<br>10261                | ab Rext tab<br>2ayroll Cc<br>1 Previous in Li<br>P<br>Empl Statu<br>Sequence:<br>nce<br>Profes<br>Univer<br>Univer<br>Schoo                                                                                                    | Refresh Dupda<br>propensation (<br>st) Refresh<br>st: Leave of<br>Absence<br>0 1<br>EDU Q<br>stor<br>I States<br>sity of Colorado<br>I of Education                                                                                                    | teDisplay 2<br>Employmer<br>ID:<br>Job Notes<br>Education  | Include History<br>It Information<br>(@Update/Display)<br>189258<br>Find<br>Expected Ref<br>Position Entr<br>Position Dat<br>Appointment                                                                                                    | iorrect History  (2) Include Hi Empi  (View All  turn Date: ny Date: a t End Date: Entry Date: | story)<br>I Rcd #:<br>First ◀ 1 o<br>01/01.  | 0<br>f 4 • 1<br>Future<br>(2008<br>(2008 |
| Calculate Compensation Save Q Return to Search Vork Location Q lob Save Q Return to Sea Sanse, Less Vork Location HR Status: Effective Date: Action / Reason: Last Date Worked: Position Number: Regulatory Region: Company: Business Unit: Department: Location: | Notify Previous t<br>Information E<br>arch + Next in List<br>EM<br>Active<br>01/24/2008<br>Leave of Abse<br>01/23/2008<br>00647770<br>USA<br>CU<br>UCOLO<br>10261<br>1EDUC       | ab Rext tab<br>2ayroll Cc<br>(1=Previous in Li<br>P<br>Empl Statu<br>Sequence:<br>nce<br>Profes<br>United<br>Univer<br>Schoo<br>Educa                                                                                                    | Refresh Dupper<br>propensation (<br>st) Refresh<br>st: Leave of<br>Absence<br>0 1<br>EDU Q<br>Sor<br>States<br>sity of Colorado<br>I of Education<br>tion Bldg                                                                                                    | teoDisplay [<br>Employmer<br>ID:<br>Job Notes<br>Education | Include History<br>It Information<br>(2) Update/Display<br>: 189258<br>Find<br>Expected Ref<br>Position Dat<br>Appointment<br>Department                                                                                                    | iorrect History  (Include Hi Empi )  (View All  turn Date: a t End Date: Entry Date:           | story)<br>I Rcd #:<br>First ◀ 1 o<br>01/01.  | 0<br>f 4<br>Future<br>(2008<br>(2008     |
| Calculate Compensation                                                                                                    | Notify Previous t<br>Information E<br>arch + Next in List<br>EM<br>Active<br>01/24/2008<br>Leave of Abse<br>01/23/2008<br>00647770<br>USA<br>CU<br>UCOLO<br>10261<br>1EDUC<br>CU | ab Rext tab<br>P<br>Empl Statu<br>Sequence:<br>nce<br>Profes<br>Univer<br>Schoo<br>Educa<br>Univer                                                                                                    | Refresh Dupda<br>pompensation<br>st CRefresh<br>st CRefresh<br>st CRefresh<br>st CREfresh<br>st CREfresh<br>st | teoDisplay 2<br>Employmer<br>ID:<br>Job Notes<br>Education | Include History<br>It Information<br>(2) Update/Display<br>: 189258<br>Find<br>Expected Ref<br>Position Entr<br>Position Dat<br>Appointment                                                                                                    | iorrect History                                                                                | story)<br>I Rcd #:<br>First ◀ 1 or<br>01/01. | 0<br>f 4 l 2<br>Future<br>/2008          |

#### 9 Pay 12

#### 1. System cannot automatically calculate employee's pay correctly for 9 pay 12 contracts when on LOA (LWOP)

 Employee
 Services (ES) will
 <u>manually correct</u> the employee's pay during payroll processing in January

- 2. If 9 pay 12 employee on Spring Semester Leave chooses to be paid June, July, and August accruals:
- Enter Spring LOA as soon as possible
- Insert row on Work
   Location page
- Enter effective date of when the leave is to begin (normally 1<sup>st</sup> day of spring semester)
- Enter Action of Leave of Absence and appropriate Reason
- Enter job notes about the leave

| Work Location Job Inf                              | ormation <u>P</u> a                 | yroll <u>C</u> ompensat      | ion Empl                     | loyment <u>I</u> r | nformation     | The shorts ( Besterney) |                 |
|----------------------------------------------------|-------------------------------------|------------------------------|------------------------------|--------------------|----------------|-------------------------|-----------------|
| Sense, Less                                        | ) ( <u>+≣Nextin List</u> ) (<br>EMP |                              | resh                         | ID:                | 189258         | Empl Rcd #              | : 0             |
| Work Location                                      |                                     |                              |                              |                    | Eind   🛛       | <u>/iew All</u> First 🗹 | ] 1 of 2 🕨 Last |
| HR Status:<br>'Effective Date:<br>Action / Reason: | Active<br>09/01/2007                | Empl Status: Ac<br>Sequence: | ctive<br>0 🗍 Job<br>IR 🔍 New | Notes<br>/ Hire    |                |                         | + -             |
| Action / Reason.                                   |                                     |                              |                              |                    |                |                         | Future          |
| Position Number:                                   | 00647770                            | Q Professor                  |                              |                    | Position Entry | Date: 0:                | 9/01/2007       |
| Regulatory Region:                                 | USA                                 | United States                |                              |                    | Position Data  |                         |                 |
| Company:                                           | CU                                  | University of Co             | lorado                       |                    | Appointment E  | nd Date:                |                 |
| Business Unit:                                     | UCOLO                               | University of Co             | lorado                       |                    |                |                         |                 |
| Department:                                        | 10261                               | School of Educa              | ation                        |                    | Department Er  | ntry Date: (            | 9/01/2007       |
| Location:                                          | 1EDUC                               | Education Bldg               |                              |                    |                |                         |                 |
| Establishment ID:                                  | CU                                  | University of Co             | lorado                       |                    |                |                         |                 |
| Last Updated by: PRACT                             | 01 PRACT01                          | Last                         | Upd DtTm:                    | 02/20/20           | 007 12:41:21PM | Date Created:           | 02/22/2007      |
| Return to Sea                                      | rch 🔄 Notify                        | Previous tab                 | vext tab                     | Refresh            |                | Update/Displa           | ay 🖉 Include    |

| Work Location              | ormation <u>P</u> ay | roll <u>C</u> ompens   | sation Emp   | loyment <u>I</u> n | formation       |                                        |               |
|----------------------------|----------------------|------------------------|--------------|--------------------|-----------------|----------------------------------------|---------------|
| 🗐 Save) 🔍 Return to Search | ) 🚛 Next in List) († | ≣Previous in List) ¢ I | Refresh      | Æ                  | Update/Display) | 週 Include History)                     |               |
| Sense, Less                | EMP                  |                        |              | ID:                | 189258          | Empl Rcd #                             | : 0           |
| Work Location              |                      |                        |              |                    | Find V          | <u>'iew All</u> First 🗹                | 1 of 2 🕨 Last |
| HR Status:                 | Active               | Empl Status:           | Leave of     |                    |                 |                                        | + -           |
| 'Effective Date:           | 01/15/2008 🛐         | Sequence:              | Absence      | o Notes            |                 |                                        |               |
| Action / Reason:           | Leave of Absence     | e 🔽                    | EDU 🤍 Edu    | ucation            |                 |                                        | Future        |
| Last Date Worked:          | 01/14/2008           |                        |              |                    | Expected Retur  | n Date:                                | 31            |
| Position Number:           | 00647770             | Q<br>Professor         |              |                    | Position Entry  | Date: 01                               | 1/15/2008     |
| Regulatory Region:         | USA                  | United States          | ;            |                    | Position Data   |                                        |               |
| Company:                   | CU                   | University of (        | Colorado     |                    | Appointment E   | nd Date:                               |               |
| Business Unit:             | UCOLO                | University of (        | Colorado     |                    |                 |                                        |               |
| Department:                | 10261                | School of Edu          | ucation      |                    | Department En   | ntry Date: 0                           | 1/15/2008     |
| Location:                  | 1EDUC                | Education Blo          | gt           |                    |                 |                                        |               |
| Establishment ID:          | CU                   | University of (        | Colorado     |                    |                 |                                        |               |
| Last Updated by: PRACT     | 01 PRACT01           | La                     | st Upd DtTm: | 02/20/20           | 07 12:41:21PM   | Date Created:                          | 02/22/2007    |
| Save Return to Sear        | ch 🔄 Notify (        | Previous tab           | Next tab     | Refresh            |                 | ////////////////////////////////////// | y 🖉 Include   |

- 3. Change no information on any other page for this effective date
- ES will assume employee should receive ½ AY salary unless otherwise stated in job notes
- Accrual amount to be paid over June, July and August will be deducted from January paycheck
- □ Review and **Save**
- 4. If 9 pay 12 employee on leave Spring Semester chooses to be paid summer salary in January:
- Use Termination of 9 Pay 12 step-bystep
- Choose Action
   Leave of Absence
   instead of
   Termination
- 5. Process to return 9 pay 12 employee from Spring Semester LOA, leave of absence without pay
- Insert row and enter effective date of 06/01/XX
- Enter Action of Return from Leave and Reason RFL
- Return from Leave data may be set up at the same time as LOA or later, closer to the employee's return date
- Review and Save

| University <sub>of</sub><br>Colorad        | lo                                                         |                        |                                 | HR89PRAC PRACT01    | Home VVorklist Add to Favorites Sign |
|--------------------------------------------|------------------------------------------------------------|------------------------|---------------------------------|---------------------|--------------------------------------|
|                                            |                                                            |                        |                                 |                     | New Window   Customize Page   1000   |
| Work Location Job  <br>Save QReturn to Sea | Information <u>P</u> ayroll<br>arch += Next in List (†= Pr | Compensation Employme  | nt Information (20 Include Hist | ory)                |                                      |
| Snowy, Weather                             | EMP                                                        | u                      | D: 137234 Empl F                | Rcd #: 0            |                                      |
| Work Location                              |                                                            |                        | Find   View All Fire            | st 💽 1 of 10 🗈 Last |                                      |
| HR Status:                                 | Active E                                                   | npl Status: Leave of   |                                 | + -                 |                                      |
| 'Effective Date:                           | 01/15/2008 🛐 Se                                            | aquence: O Job Note    | s                               |                     |                                      |
| Action / Reason:                           | Leave of Absence                                           | EDU C Education        | 1                               | Future              |                                      |
| Last Date Worked:                          | 01/14/2008                                                 |                        | Expected Return Date:           | 06/01/2008 🛐        |                                      |
| Position Number:                           | 00640858                                                   | Asst Professor         | Position Entry Date:            | 01/01/2001          |                                      |
| Regulatory Region:                         | USA                                                        | United States          | Position Data                   |                     |                                      |
| Company:                                   | CU                                                         | University of Colorado | Appointment End Date:           |                     |                                      |
| Business Unit:                             | UCOLO                                                      | University of Colorado |                                 |                     |                                      |
| Department:                                | 10261                                                      | School of Education    | Department Entry Date:          | 01/01/2001          |                                      |
| Location:                                  | 1EDUC                                                      | Education Bldg         |                                 |                     |                                      |
| Establishment ID:                          | CU                                                         | University of Colorado |                                 |                     |                                      |
| Last Undated by nove                       | 91cu car                                                   | Last Und DtTm: 09/0    | 4/2006 0-10-50AM Date Cres      | ted: 02/15/2007     |                                      |

Work Location Job Information Payroll Compensation Employment Information

| 🗐 Save) 🔍 Return to Search                              | h) (∔≣Ne×t in List) (↑≣Pr                         | evious in List) 🕏 Refresh                        | 🖉 Upda                      | <mark>ite/Display</mark> ) (2 Includ | e History)             |
|---------------------------------------------------------|---------------------------------------------------|--------------------------------------------------|-----------------------------|--------------------------------------|------------------------|
| Sense, Less                                             | EMP                                               |                                                  | ID: 1                       | 89258 Er                             | npl Rcd #: 0           |
| Work Location                                           |                                                   |                                                  |                             | Find View All                        | First 🗹 1 of 3 🕩 Last  |
| HR Status:<br>'Effective Date:<br>Action / Reason:      | Active En<br>06/01/2008 🛐 Se<br>Return from Leave | npl Status: Active equence: 0 J RFL Q R          | ob Notes<br>eturn From Leav | 3                                    | Eutora                 |
| Position Number:<br>Regulatory Region:                  | 00647770 Q                                        | Professor<br>United States                       | Po:<br>Po:                  | sition Entry Date:                   | 01/01/2008             |
| Company:<br>Business Unit:                              | CU<br>UCOLO                                       | University of Colorado<br>University of Colorado | Ap                          | oointment End Date                   |                        |
| Department:<br>Location:                                | 10261<br>1EDUC                                    | School of Education<br>Education Bldg            | Dej                         | oartment Entry Date                  | e: 01/01/2008          |
| Establishment ID:<br>Last Updated by: PRAC <sup>-</sup> | CU<br>T01 PRACT01                                 | University of Colorado<br>Last Upd DtTm          | : 02/20/2007 1              | 2:41:21PM Date                       | Created: 02/22/2007    |
| Save Return to Sea                                      | rch 🔚 Notify 🕞                                    | Previous tab                                     | 🍫 Refresh                   | <mark>الالا</mark> ل                 | date/Display 🖉 Include |

## Spring Semester LOA (LWOP) Contract complete